# Sekretariat

Barbara Feer Dorfstrasse 9 6289 Hämikon 031 306 62 75 sekretariat@tka mo.ch www.tkamo.ch

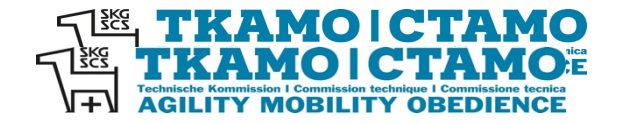

# Agility: saisir dans AIS

Afin de pouvoir saisir un concours agility dans AIS, l'utilisateur doit avoir un login et le droit de figurer comme organisateur. En plus il doit exister un bureau d'inscription pour le club. L'utilisateur peut luimême faire le login. Le droit de figurer comme organisateur doit être attribué par le secrétariat de la CTAMO. Seule la gestion des bureaux d'inscription peut saisir le concours dans AIS. Les résultats doivent aussi être téléchargés par le bureau d'inscription.

La saisie du tournoi doit être effectuée dans le tableau de bord du centre d'inscription/de l'utilisateur.

| SK |              | <b>л</b><br>н | Meldestellen<br>Hier können Meldestellen verwaltet werden. |         |          |  |  |  |  |
|----|--------------|---------------|------------------------------------------------------------|---------|----------|--|--|--|--|
|    | Dashboard    |               | Übersicht                                                  |         |          |  |  |  |  |
| ]  | Hunde        |               | Name Meldestelle 🛇                                         | Vorname | Nachname |  |  |  |  |
|    | Profil       | ℤ             | Agility-Team Ennetsee Microdogs                            | Barbara | Feer     |  |  |  |  |
| •  | Meldestellen |               | ← ← → →  1+1                                               |         |          |  |  |  |  |

La saisie des tournois pour l'agility se trouve dans le **xIS** sous **Concours AIS**. Cliquez sur + à côté **d'Aperçu**.

| Übersicht             |                                                                                                 |   |    |            |            |                                 |  |  |  |  |
|-----------------------|-------------------------------------------------------------------------------------------------|---|----|------------|------------|---------------------------------|--|--|--|--|
| SKG SCS TRAMO   CTAMO | <b>Turniere Agility (AIS)</b><br>Hier können Turniere erstellt, verwaltet oder entfernt werden. |   |    |            |            |                                 |  |  |  |  |
| 📰 Dashboard           | Suche                                                                                           |   |    |            |            |                                 |  |  |  |  |
| 🔄 Agenda              |                                                                                                 |   |    |            |            |                                 |  |  |  |  |
| ₽ Resultate           | ÷                                                                                               |   |    | Übersicht  |            |                                 |  |  |  |  |
| ∜k xlS                |                                                                                                 |   |    | Turnier-ID | Datum 🛇    | Name                            |  |  |  |  |
|                       |                                                                                                 | Ô | \$ | 10228      | 03.02.2024 | Agility-Team Ennetsee Microdogs |  |  |  |  |
|                       | 1                                                                                               | - |    | 10229      | 04 02 2024 | Agility-Team Ennetsee Microdoas |  |  |  |  |

Tous les champs avec \* sont des champs obligatoires et doivent être remplis selon la directive.

**ID du concours** Est automatiquement attribué par le système après la saisie/sauvegarde

**No et section\*** Insérez le numéro ou le nom du club – attendez le menu déroulant choisissez section/club

# TKAMOICTAMO TChnische Kommission I Commission technique I Commission technique I Commission

DE FR

# Turniere Agility (AIS)

Hier können Turniere erstellt, verwaltet oder entfernt werden.

| Bitte wählen    | peiten                              |  |  |  |  |  |  |  |  |
|-----------------|-------------------------------------|--|--|--|--|--|--|--|--|
| Allgemein       | Allgemein                           |  |  |  |  |  |  |  |  |
| Turnier-ID      |                                     |  |  |  |  |  |  |  |  |
| Nr und Sektion* | Bitte wählen                        |  |  |  |  |  |  |  |  |
| Datum*          | mict                                |  |  |  |  |  |  |  |  |
| Adresse*        | 439 Agility-Team Ennetsee Microdogs |  |  |  |  |  |  |  |  |
|                 |                                     |  |  |  |  |  |  |  |  |

### Date\*

Cliquez sur le champ - choisissez la date du calendrier

| ି ଶ୍ୟୁ | vić                 | Nr und Sektion" | 439  | Agility-   | Team  | Enne   | tsee I | Aicro | dogs |  |  |  |  |  |
|--------|---------------------|-----------------|------|------------|-------|--------|--------|-------|------|--|--|--|--|--|
| L L    | ×13                 | Datum*          | 02.0 | 02.05.2024 |       |        |        |       |      |  |  |  |  |  |
|        | Turniere AIS        | Adresse*        | 4    | <b>↑</b>   |       | Ма     | y- 1   | 2024  | •    |  |  |  |  |  |
|        | Turniere OIS        | Meldebeginn*    | Sur  | Mon        | Tue   | Wed    | Thu    | Fri   | Sat  |  |  |  |  |  |
|        | Veranstaltungen MIS | Meldebeginn     | - 28 | 3 29       | 30    | 1      | 2      | 3     | 4    |  |  |  |  |  |
|        |                     | Meldeschluss*   | 1    | 5 6        | 7     | 8      | 9      | 10    | -11  |  |  |  |  |  |
|        | Lizenzcheck Agility | Prüfungsleiter* | 12   | 2 13       | 14    | 15     | 16     | 17    | 18   |  |  |  |  |  |
|        | Lizenzcheck Obed    |                 | - 19 | 20         | 21    | 22     | 23     | 24    | 25   |  |  |  |  |  |
|        | Resultate Agility   | Meldestelle*    | 20   | 5 27       | 28    | 29     | 30     | 31    |      |  |  |  |  |  |
|        | Perultate Obedience | Richter*        |      | loch ni    | cht b | estimr | nt / P | as de | juge |  |  |  |  |  |

#### Adresse\*

Saisir l'adresse du lieu de l'événement

| • | Turniere AIS | Adresse*     | Musterstrasse 99, 9999 Musterstad |  |
|---|--------------|--------------|-----------------------------------|--|
|   | Turniere OIS | Moldoboginn* | 0.0.05.0004                       |  |

# Date de début des inscriptions\*

Cliquez sur le champ - choisissez la date du calendrier

Les concours Agility doivent toujours être annoncés avant l'événement.

| Meldebeginn*    | 02 | .05.2 | 2024 |           |      |       |       |     |          |
|-----------------|----|-------|------|-----------|------|-------|-------|-----|----------|
| Meldeschluss*   | 1  | 1     | •    | Fe        | brua | ry -  | 2024  | 4-  | ▶        |
| Prüfungsleiter* | S  | on 28 | Mon  | Tue<br>30 | Weo  | d Thu | ) Fri | i 5 | Sat<br>3 |
| Meldestelle*    |    | 4     | 5    | 6         | 7    |       | 3     | 9   | 10       |
| Richter*        |    | 11    | 12   | 13        | 14   | - 1   | 5 1   | 6   | 17       |
|                 |    | 18    | 19   | 20        | 21   | 2     | 2 2   | 3   | 24       |
| the second      | L  | 25    | 26   | 2/        | 28   | 2     | /     |     | 2        |

# Date limite d'inscription\*

Cliquez sur le champ - choisissez la date du calendrier

| Meldeschluss*    | 2 | 8.04 | 2024 |     |    |      |     |     |     |
|------------------|---|------|------|-----|----|------|-----|-----|-----|
| Prüfungsleiter*  |   | •    | ^    |     | A  | oril | - 2 | 024 | •   |
| Meldestelle*     |   | Sun  | Mon  | Tue | We | d 1  | Thu | Fri | Sat |
|                  |   | 31   | 1    | 2   |    | 3    | 4   | 5   | 6   |
| Richter*         |   | 7    | 8    | 9   | 1  | 0    | 11  | 12  | 13  |
|                  |   | 14   | 15   | 16  | 1  | 7    | 18  | 19  | 20  |
|                  |   | 21   | 22   | 23  | 2  | 4    | 25  | 26  | 27  |
| Max. Teilnehmer* | 1 | 28   | 29   | 30  |    | 1    | 2   | 3   | 4   |
| Startaeld*       | Н |      |      |     |    |      |     |     |     |

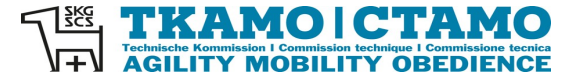

# **Chef de concours**\* Insérez le nom de la personne – attendez le menu déroulant – choisissez le chef de concours

Si le chef de concours n'est pas saisi dans AIS, il faut le communiquer au secrétariat de la CTAMO. Le chef de concours doit en premier être saisi.

| Prüfungsleiter* | Bitte wählen |   |  |  |  |  |  |  |
|-----------------|--------------|---|--|--|--|--|--|--|
| Meldestelle*    | leen         |   |  |  |  |  |  |  |
| Richter*        | Barbara Feer | ł |  |  |  |  |  |  |
|                 | Barbara Eoor |   |  |  |  |  |  |  |

#### **Bureau d'inscription\***

Insérez le nom du club ou de la personne – attendez le menu déroulant – choisissez le bureau de contrôle

Si le bureau d'inscription n'est pas saisi dans AIS, il faut le communiquer au secrétariat de la CTAMO. Le bureau d'inscription doit en premier être saisi.

| Meldestelle* | Bitte wählen                                                               | • |
|--------------|----------------------------------------------------------------------------|---|
| Richter*     | micr                                                                       |   |
|              | Agility-Team Ennetsee Microdogs, Barbara Feer, Dorfstrasse 9, 6289 Hämikon |   |

#### Juge\*

Insérez le nom du juge – attendez le menu déroulant – choisissez le juge.

| Richter* | feet       |
|----------|------------|
|          | Peter Feer |
|          |            |

Si le juge n'est pas encore saisi dans le système, il faut le communiquer au secrétariat de la CTAMO. Le juge doit en premier être saisi. Ceci concerne les juges étrangers. Ils doivent en premier être approuvés par l'association. L'organisateur doit faire une demande au secrétariat.

Si le juge n'est pas encore défini, l'organisateur doit le saisir avant le tournoi. Si le juge n'est pas enregistré, le tournoi est automatiquement bloqué par le système. Il ne sera débloqué qu'après l'inscription du juge.

Le numéro du juge se trouve dans l'exportation "Juge" dans l'AIS, tout en haut à droite dans Recherche.

| Turniere Agility (AIS)<br>Hier können Turniere erstellt, verwaltet oder entfernt werden. |       |        | DE FR   |
|------------------------------------------------------------------------------------------|-------|--------|---------|
| Suche                                                                                    |       |        |         |
|                                                                                          | Suche | Verein | Richter |

#### Nombre max participants\*

Insérez ici le numéro maximum des participants comme chiffre numérique. Des indications comme illimité ne sont pas acceptés par le système.

| Max. Teilnehmer* | 100 |
|------------------|-----|
|                  |     |

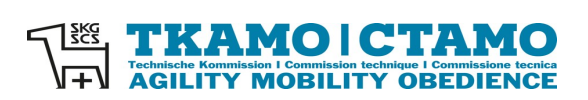

# Frais d'inscription\*

Insérez ici le montant en chiffre numérique. N'insérez pas Fr. ou CHF.

| Startgeld*                              | 45                | •                                                                                                    |
|-----------------------------------------|-------------------|----------------------------------------------------------------------------------------------------|
|                                         |                   |                                                                                                    |
|                                         |                   |                                                                                                    |
| Nombre de                               | terrain inte      | érieur                                                                                                    |
|                                         |                   | Insérez ici le nombre en chiffre numérique.                                                                                                    |
|                                         |                   |                                                                                                    |
| Anzahl Indoor-Ringe                     | 1                 |                                                                                                    |
| , a contract of things                  | Ŀ                 |                                                                                                    |
|                                         |                   |                                                                                                    |
| NI                                      |                   |                                                                                                    |
| Nombre de                               | terrain ext       | erieur<br>Les (sected la sected a sected filment es (sin sected a sected a sected a sected a sected a sected a sected a s                                                                                                    |
|                                         |                   | Inserez ici le nombre en cniπre numerique.                                                                                                    |
|                                         |                   |                                                                                                    |
| Anzahl Outdoor-<br>Ringe                | 1                 |                                                                                                    |
|                                         |                   |                                                                                                    |
|                                         |                   |                                                                                                    |
| Commentai                               | re                | C'est un champ à texte libre. Vous pouvez insérez des informations                                                                                                    |
| ••••••••••••••••••••••••••••••••••••••• |                   | supplémentaires                                                                                                    |
|                                         |                   | supplementalise.                                                                                                    |
| Kommentar                               | Die Klassen werde | in separat aufgeboten.                                                                                                    |
|                                         |                   |                                                                                                    |
|                                         |                   |                                                                                                    |
|                                         |                   |                                                                                                    |
|                                         |                   |                                                                                                    |
|                                         |                   |                                                                                                    |
|                                         |                   | lai veve nevvez incérer ner evennle le cite vech evec ve lien direct                                                                                                    |
| Lien inscrip                            | ption             | ici vous pouvez inserer par exemple le site web avec un lien direct                                                                                                    |
|                                         |                   |                                                                                                    |
| Link Appendix und                       |                   |                                                                                                    |
| Link Anmeldung                          |                   |                                                                                                    |
|                                         |                   |                                                                                                    |
|                                         | -                 |                                                                                                    |
| Ne compte                               | pas pour l        | a promotion/relégation                                                                                                    |
|                                         |                   | Cochez ce champ seulement si le concours ne compte pas pour le passage en                                                                                                    |
|                                         |                   | classe supérieure ou la relégation.                                                                                                    |
|                                         | _                 |                                                                                                    |
| Zählt nicht für<br>Auf-/Abstieg         |                   |                                                                                                    |
|                                         |                   |                                                                                                    |
|                                         |                   |                                                                                                    |
| <b>D</b>                                |                   | Or the second state in the second state in the |
| Pas de poir                             | nts ARL           | Cocnez ce champ seulement si le concours ne donne pas de points ARL,                                                                                                    |
|                                         |                   | par exemple aux epreuves de qualification CM.                                                                                                    |
|                                         |                   |                                                                                                    |
| Keine ARL-Punkte                        | <b>M</b>          |                                                                                                    |
|                                         |                   |                                                                                                    |
|                                         |                   |                                                                                                    |
| Type*                                   |                   | Vous pouvez choisir ici le genre du concours                                                                                                    |
| ishe                                    |                   |                                                                                                    |
|                                         | (                 |                                                                                                    |
| Typ*                                    | Bitte wählen      |                                                                                                    |
| Läufige Hündinnen                       |                   |                                                                                                    |

| Läufige Hündinnen<br>zugelassen |                  |   |  |
|---------------------------------|------------------|---|--|
|                                 | Bitte wählen     | 1 |  |
| Status                          | Normales Turnier | l |  |
| Kategorien und Klassen          | SM-Einzel        | l |  |
| S1                              | ASMV-Quali       |   |  |
| S2                              | EO-Quali         | l |  |
|                                 | ASMV-Final       | Ĩ |  |
| 23                              | WM-Quali         |   |  |

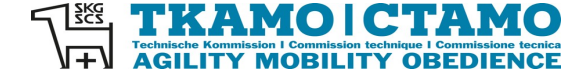

# Acceptation chiennes en chaleur

Si les chiennes en chaleur sont admises aux concours agility, choisissez ici un oui, autrement non.

| Läufige Hündinnen<br>zugelassen |                                         |  |
|---------------------------------|-----------------------------------------|--|
| Status                          | L D D D D D D D D D D D D D D D D D D D |  |
| Kategorien und Klasser          | Nein                                    |  |

## Statut

Ouvert signifie que le concours agility aura lieu.

| Status                 | Offen 🔺    | 1 |
|------------------------|------------|---|
| Kategorien und Klassen | I          |   |
| S1                     | Offen      | ľ |
|                        | Abgesagt   |   |
| 52                     | Ausgebucht |   |
|                        |            |   |

#### Catégories et classes

Vous pouvez cocher ici toutes les catégories et classes admises au départ du concours.

| Kategorien und Klassen |  |  |  |  |  |  |  |
|------------------------|--|--|--|--|--|--|--|
| S1                     |  |  |  |  |  |  |  |
| \$2                    |  |  |  |  |  |  |  |
| \$3                    |  |  |  |  |  |  |  |
| M1                     |  |  |  |  |  |  |  |
| M2                     |  |  |  |  |  |  |  |
| M3                     |  |  |  |  |  |  |  |
| 11                     |  |  |  |  |  |  |  |
| 12                     |  |  |  |  |  |  |  |
| 13                     |  |  |  |  |  |  |  |
| LI                     |  |  |  |  |  |  |  |

#### Compétitions

Vous pouvez cocher ici toutes les épreuves organisées lors du concours.

| Wettkämpfe                      | Nettkämpfe |  |  |  |  |  |  |  |  |
|---------------------------------|------------|--|--|--|--|--|--|--|--|
| Agility                         |            |  |  |  |  |  |  |  |  |
| Gambler                         |            |  |  |  |  |  |  |  |  |
| Jumping                         |            |  |  |  |  |  |  |  |  |
| Open                            |            |  |  |  |  |  |  |  |  |
| Sonstiges Spiel /<br>Autre jeux |            |  |  |  |  |  |  |  |  |

Si tous les champs ont été remplis correctement, cliquez sur le buton Enregistrer.

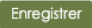

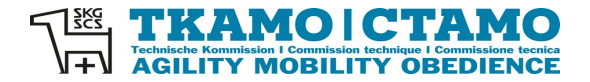

## Attention:

Après avoir cliquez sauvegarder, des modifications peuvent seulement être faites sous certaines conditions. Les juges peuvent par exemple être modifiés ultérieurement par l'organisateur. Aussi le statut peut être modifié, par exemple d'ouvert à complet. La date du concours cependant ne peut pas être modifiée par l'organisateur. Si des modifications sont nécessaires qui ne peuvent pas être faites par l'organisateur, envoyez s.v.pl. un e-mail à <u>sekretariat@tkamo.ch</u>. Indiquez s.v.pl impérativement la date et le numéro ID du concours.

Le tournoi d'agility est désormais affiché dans l'agenda.

|       |           |    | Agenda<br>Agenda für zukünftige Turniere |                                          |                                    |             |              |                                                   |        |
|-------|-----------|----|------------------------------------------|------------------------------------------|------------------------------------|-------------|--------------|---------------------------------------------------|--------|
|       | Dashboard | Su | che                                      |                                          |                                    |             |              |                                                   |        |
|       | Agenda    |    |                                          |                                          |                                    |             |              |                                                   | Suche  |
|       | Agility   |    | Übersich                                 | ł                                        |                                    |             |              |                                                   |        |
|       | Mobility  |    | Datum 🗘                                  | Name                                     | Ort                                | Meldebeginn | Meldeschluss | Kategorien und Klassen 🛇                          | Status |
|       | Obedience | q  | 03.05.24                                 | [274] Hundesport Kiesen                  | 3110 Münsingen                     | 25.01.24    | 26.04.24     | \$1, M1, I1, L1                                   | offen  |
| Ω<br> | Resultate | ٩  | 03.05.24                                 | [439] Agility-Team Ennetsee<br>Microdogs | Musterstrasse 99, 9999 Musterstadt | 02.02.24    | 28.04.24     | \$1, \$2, \$3, M1, M2, M3, I1, I2, I3, L1, L2, L3 | offen  |

Un clic sur le crayon permet de visualiser le tournoi.

|     |           | Agenda<br>Agenda für zukünftige Turniere |                                       |  |  |  |
|-----|-----------|------------------------------------------|---------------------------------------|--|--|--|
| 2   | Dashboard | Details                                  |                                       |  |  |  |
|     | Agenda    | Details                                  |                                       |  |  |  |
| •   | Agility   | Turnier-ID                               | 10743                                 |  |  |  |
|     | Mobility  | Datum                                    | 03.05.2024                            |  |  |  |
| ł   | Obedience | Nr und Sektion                           | [439] Agiifty-Team Ennetsee Microdogs |  |  |  |
| Ω   | Resultate | Ort                                      | Musterstrasse 99, 9999 Musterstadt    |  |  |  |
| ন্ধ |           | Meldebeginn                              | 02.02.2024                            |  |  |  |
|     |           | Meldeschluss                             | 28.04.2024                            |  |  |  |

Le concours agility possède alors un numéro ID. Dans la fonction de recherche du AIS le concours peut être recherché par la date du concours, le nom de l'organisateur ou le numéro ID.

| Sk       | (G SCS TKAMO   CTAMO | Turniere Agility (AIS) DE   Hier können Turniere erstellt, verwaltet oder entfernt werden. DE |     |   |            |            |                                 |                                    |        |                    |  |
|----------|----------------------|-----------------------------------------------------------------------------------------------|-----|---|------------|------------|---------------------------------|------------------------------------|--------|--------------------|--|
|          | Dashboard            | Su                                                                                            | che |   |            |            |                                 |                                    |        |                    |  |
|          | 2) Agenda 10743 Sut  |                                                                                               |     |   |            |            |                                 |                                    |        | che Verein Richter |  |
| ß        | Resultate            | Übersicht                                                                                     |     |   |            |            |                                 |                                    |        |                    |  |
| <b>A</b> | < xIS                |                                                                                               |     |   | Turnier-ID | Datum 🛇    | Name                            | Ort                                | Status | Erstellt am        |  |
|          | Turniere AIS         | ℤ                                                                                             | Û   | * | 10743      | 03.05.2024 | Agility-Team Ennetsee Microdogs | Musterstrasse 99, 9999 Musterstadt | Offen  | 02.05.2024         |  |
|          | Turniere OIS         |                                                                                               |     |   |            |            |                                 |                                    |        |                    |  |

En cliquant sur le petit crayon vous voyez les détails du concours.

|                     | Turniere Agility (AIS)<br>Hier können Turniere erstellt, verwaltet oder entfernt werden. |                                     |   |  |  |
|---------------------|------------------------------------------------------------------------------------------|-------------------------------------|---|--|--|
| Dashboard           | Hinzufügen/Bea                                                                           | beiten                              |   |  |  |
| 🔁 Agenda            | Allgemein                                                                                |                                     | _ |  |  |
| 🖞 Resultate         | Turnier-ID                                                                               | 10743                               |   |  |  |
| <sup>s</sup> t⊾ xis | Nr und Sektion*                                                                          | 439 Agility-Team Ennetsee Microdogs |   |  |  |
|                     | Datum*                                                                                   | 03.05.2024                          |   |  |  |
| Turniere AIS        | Adresse*                                                                                 | Musterstrasse 99, 9999 Musterstadt  |   |  |  |